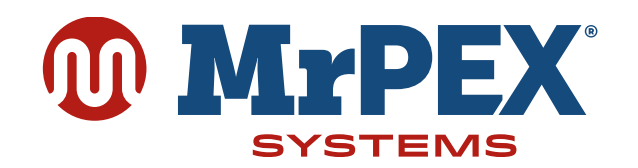

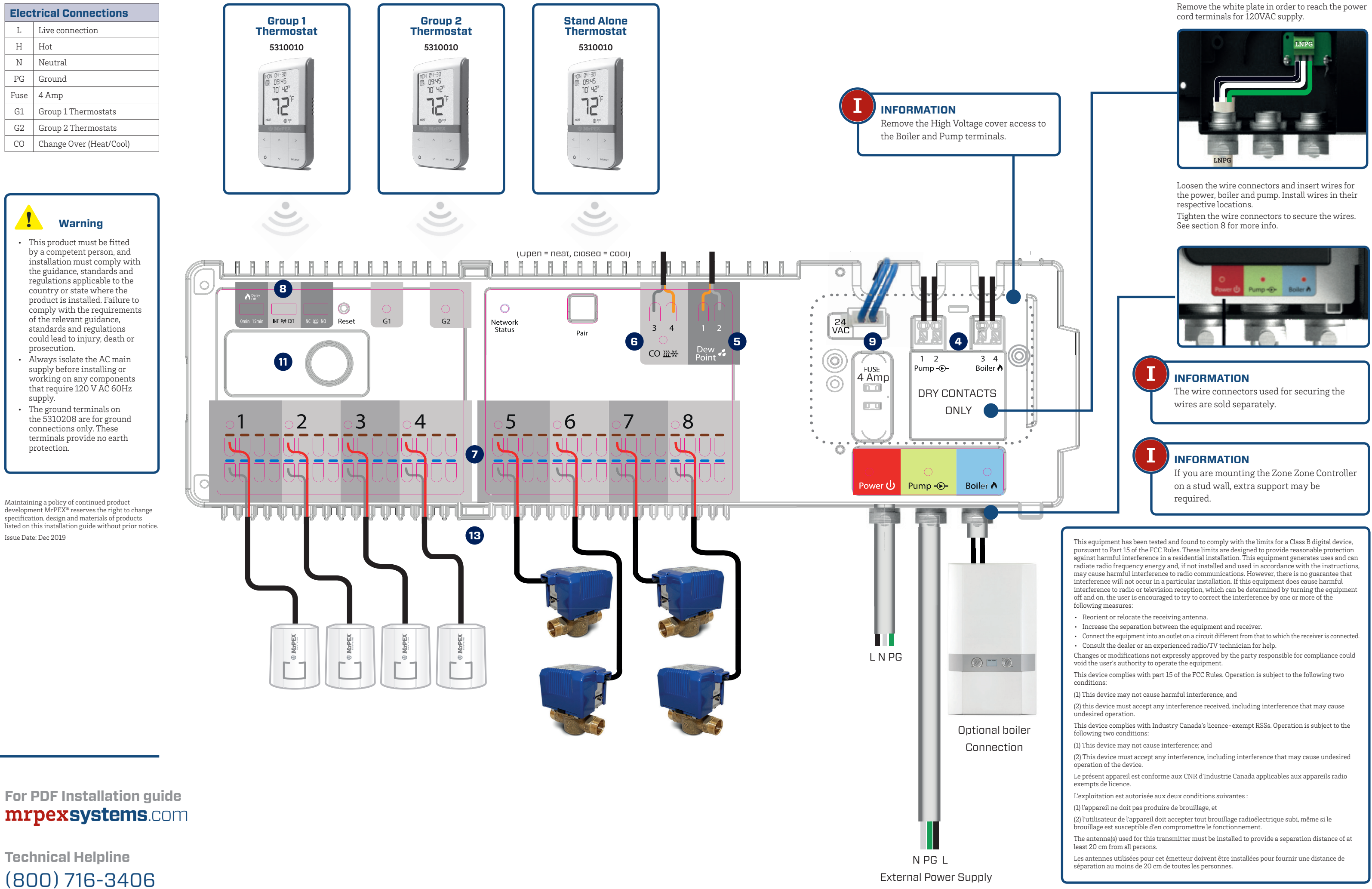

# 5310208 WIRELESS 8 ZONE CONTROLLER **Installation & Wiring Guide**

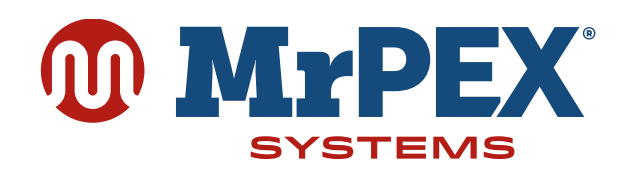

## **INSTALLING & CONNECTING THE 5310208 WIRELESS 8 ZONE CONTROLLER**

Use the 5310208 zone Zone Controller to simply and safely connect thermostats and corresponding thermal actuators or zone valves. The 5310208 connects to the wireless network through the 5310003 coordinator or the Universal Gateway 5310888. One coordinator can support up to nine Zone Controllers, which means that if you buy more than one Zone Controller, you will only need one of the included coordinators. Keep the other coordinators in a safe place as spares. If you are using the Universal Gateway 5310888 please remove the 5310003 coordinator from your system. Install the 5310208 only in dry and closed interior rooms. Relative air humidity in the room may not exceed 95%. Clean the 5310208 only with a dry and soft cloth. Do not use solvents or aggressive cleaning agents.

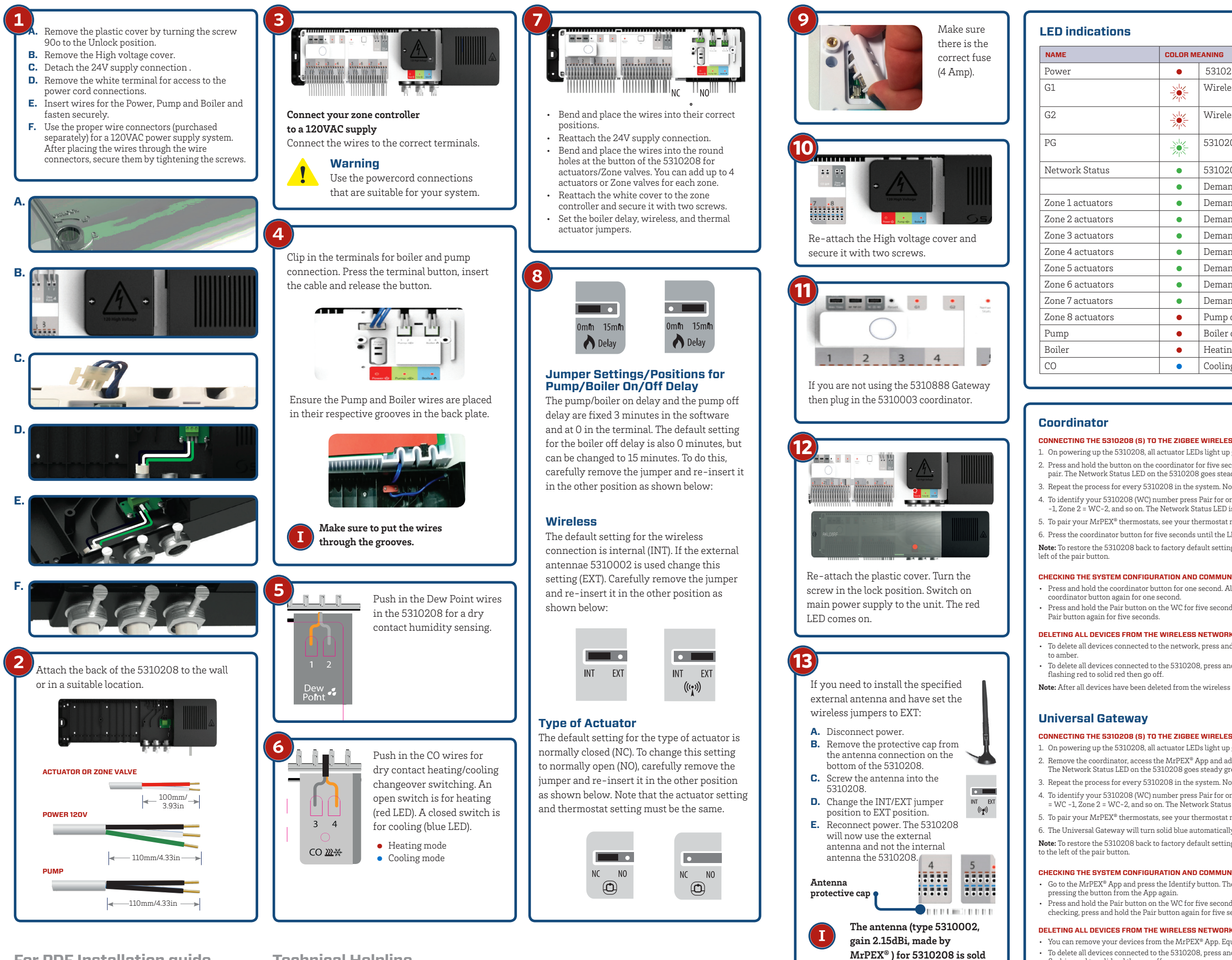

For PDF Installation guide

## mrpexsystems.com

**Technical Helpline** (800) 716-3406

| COLOR N | COLOR MEANING                                         |  |
|---------|-------------------------------------------------------|--|
| •       | 5310208 is supplied with 120V power                   |  |
| *       | Wireless network activity on group 1 thermostats      |  |
| *       | Wireless network activity on group 2 thermostats      |  |
|         | 5310208 is waiting to pair                            |  |
| •       | 5310208 is connected to the wireless network          |  |
| •       | Demand from group 1, zone 1 thermostat: actuator open |  |
| •       | Demand from group 1, zone 2 thermostat: actuator open |  |
| •       | Demand from group 1, zone 3 thermostat: actuator open |  |
| •       | Demand from group 1, zone 4 thermostat: actuator open |  |
| •       | Demand from group 2, zone 1 thermostat: actuator open |  |
| •       | Demand from group 2, zone 2 thermostat: actuator open |  |
| •       | Demand from group 2, zone 3 thermostat: actuator open |  |
| •       | Demand from group 2, zone 4 thermostat: actuator open |  |
| •       | Pump on                                               |  |
| •       | Boiler on                                             |  |
| •       | Heating Mode                                          |  |
| •       | Cooling Mode                                          |  |

### CONNECTING THE 5310208 (S) TO THE ZIGBEE WIRELESS NETWORK

1. On powering up the 5310208, all actuator LEDs light up green then go off, then the Network Status LED flashes green Press and hold the button on the coordinator for five seconds. The button flashes red to indicate the coordinator is ready to pair. The Network Status LED on the 5310208 goes steady green when connected.

- 3. Repeat the process for every 5310208 in the system. Note that one coordinator can support up to nine 5310208s. To identify your 5310208 (WC) number press Pair for one second. The LED on the zone number lights green: Zone 1 = WC -1, Zone 2 = WC-2, and so on. The Network Status LED is used to identify WC-9.
- 5. To pair your MrPEX® thermostats, see your thermostat manual
- 6. Press the coordinator button for five seconds until the LED flashes steady red.
- Note: To restore the 5310208 back to factory default settings at any time, using a suitable tool, press the Reset button to the

#### CHECKING THE SYSTEM CONFIGURATION AND COMMUNICATION

· Press and hold the coordinator button for one second. All devices connected to the system flash. To stop checking, press and hold the Press and hold the Pair button on the WC for five seconds. All devices connected to the 5310208 will flash. To stop checking, press and hold the

#### DELETING ALL DEVICES FROM THE WIRELESS NETWORK

• To delete all devices connected to the network, press and hold the coordinator button for 15 seconds. The colour of the button changes from red

To delete all devices connected to the 5310208, press and hold the pair button on the 5310208 for 15 seconds. The G1 and G2 LEDs turn from

Note: After all devices have been deleted from the wireless network, they will need to be reinstalled. Refer to the instruction manuals

### CONNECTING THE 5310208 (S) TO THE ZIGBEE WIRELESS NETWORK

1. On powering up the 5310208, all actuator LEDs light up green then go off, then the Network Status LED flashes green.

2. Remove the coordinator, access the MrPEX® App and add your 5310208. When in Pairing Mode, the Universal Gateway will start flashing red. The Network Status LED on the 5310208 goes steady green when connected.

3. Repeat the process for every 5310208 in the system. Note that one Universal Gateway can support up to 100 devices (thermostats, ARV's, etc.). 4. To identify your 5310208 (WC) number press Pair for one second. The LED on the zone number lights green: Zone 1 = WC -1, Zone 2 = WC-2, and so on. The Network Status LED is used to identify WC-9.

5. To pair your MrPEX® thermostats, see your thermostat manual.

6. The Universal Gateway will turn solid blue automatically, once the pairing process is complete

Note: To restore the 5310208 back to factory default settings at any time, using a suitable tool, press the Reset button

## CHECKING THE SYSTEM CONFIGURATION AND COMMUNICATION

Go to the MrPEX® App and press the Identify button. The device will start flashing. Stop the identify process by
pressing the button from the App again.

Press and hold the Pair button on the WC for five seconds. All devices connected to the 5310208 will flash. To stop checking, press and hold the Pair button again for five seconds.

separately.

 You can remove your devices from the MrPEX<sup>®</sup> App. Equipment, All equipment menu To delete all devices connected to the 5310208, press and hold the pair button on the 5310208 for 15 seconds. The G1 and G2 LEDs turn from flashing red to solid red then go off.

Note: After all devices have been deleted from the wireless network, they will need to be reinstalled. Refer to the instruction manuals

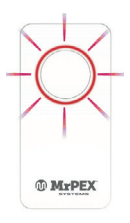

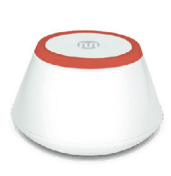